# W32-U3751DTV/GPS

|                                              |        |                           | <u> </u>              |                  |                            |
|----------------------------------------------|--------|---------------------------|-----------------------|------------------|----------------------------|
| 地デジ電波レベル監視ソフト!                               | GPS測位  | 品番                        | GP-IBボード              | 価格               | 動作環境                       |
| 従来品「CATV伝送路特性の測定(W32-CATVA)」のデジタル<br>放送対応版です | $\sim$ | W32-U3751DTV-R            | ラトックシステム製             | 520 000 <b>0</b> | Windows                    |
| スペクトラムアナライザ                                  | ~      | W32-U3751DTV-N            | NI製                   | 320,000          | 7/8.1/10<br>(32 or 64bits) |
| U3741/U3751                                  | 0      | <del>W32-U3751GPS-R</del> | <del>ラトックシステム</del> 製 | <b>広</b> 般       | Excel<br>2010/2013         |
| U3771/U3772                                  |        | <del>W32-U3751GPS-N</del> | <del></del>           | <b>於</b> 溫       | 2016/2019<br>(32bit Only)  |
| 住田マも21世廷 110740110751110771110770            | •      |                           |                       | 1                |                            |

マドバシニフ

使用できる機種 U3740.U3751.U3771.U3772 U3741,U3751,U3771,U3772はアドバンテスト社の商標です。

## 地上波デジタル、アナログ放送、パイロット信号の信号レベル測定と監視を行います。

| 放送      | 波の種類                  | 測定項目                           |
|---------|-----------------------|--------------------------------|
| デジタル放送  | 地デジ,CATV(64QAM),BS,CS | チャンネルパワー・CNR・ノイズ・OBW(占有周波数帯域幅) |
| アナログ放送  | NTSC(アナログ)            | 映像信号・音声信号・映像−音声・OBW            |
| パイロット信号 |                       | 信号レベル・ピーク値・ピーク値周波数・OBW         |

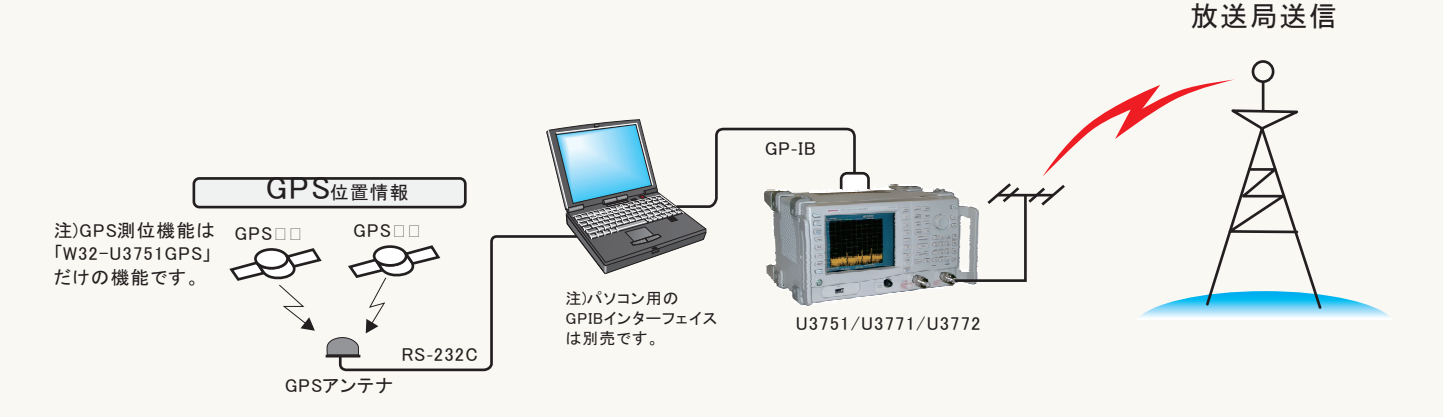

◆1.最大250CHまでのデジタル/アナログチャンネルのCNR,信号レベル,OBWを自動的に測定します。 測定するTVチャンネルは、「地上波デジタル」「CATV 64QAM」「BS」「CS」「アナログ」「パイロット信号」のチャンネルを混在して指定できます。 連続して測定できるTVチャンネルは、最大250CHまで指定でき、各CH毎にチャンネルパワー,CNR,信号レベルなどの測定が可能です。

測定結果は、リアルタイムにExcelシートに入力されます。 測定チャンネルや測定項目がExcelの列数256項目を超えると測定結果を横方向に入力できません。その場合、測定結果を縦方向に切換えます。 縦方向に切換えることにより、65,000項目までの同時測定が可能になります。

◆2.指定された測定時間間隔で、指定された回数(Max.65,000回)の測定を繰り返します。 測定時間間隔の最小値はU3751のスイープ時間やアベレージ回数などの測定に要する時間で決まります。定期的にExcelブックをバックアップ保存 できます。Ethernet上の遠隔値のパソコンから、測定結果を保存したExcelブックを取り出して測定結果を確認できます。

◆3.測定する開始時刻と終了時刻を指定すると、毎日、その時間帯を自動的に繰返し測定します。 毎日の測定結果は、日別にExcel-Bookに自動的に保存されます。その日の測定が終了すると同時に測定結果をExce-Bookに保存して、次の日の ためのExcel-Bookを新しく作成するため、ハードディスクの容量制限以外、測定の日数に特に制限はありません。 測定結果は、Ethernet上の遠隔地のパソコンからいつでも取り出せます。

◆4.「W32-U3751GPS」では、GPS測位による位置情報も同時に取 が可能で、距離間隔を一定での測定もできます。 「W32-U3751GPS」には、GPS測位に必要なGPSアンテナセットが付属していますから、本ソフトを購入後直ちにU3751の測定と同期してGPS位置 情報の取が可能になります。緯度、経度は度数表現で入力されますから、他の地図ソフトへデータを渡すことは容易です。 また、車載走行試験での測定では、一定時間間隔の測定以外に、一定距離間隔での測定も可能です。 【GPSデータの入力値の種類】 緯度、経度、GPS時刻、高度、推定誤差、衛星数、速度、針路

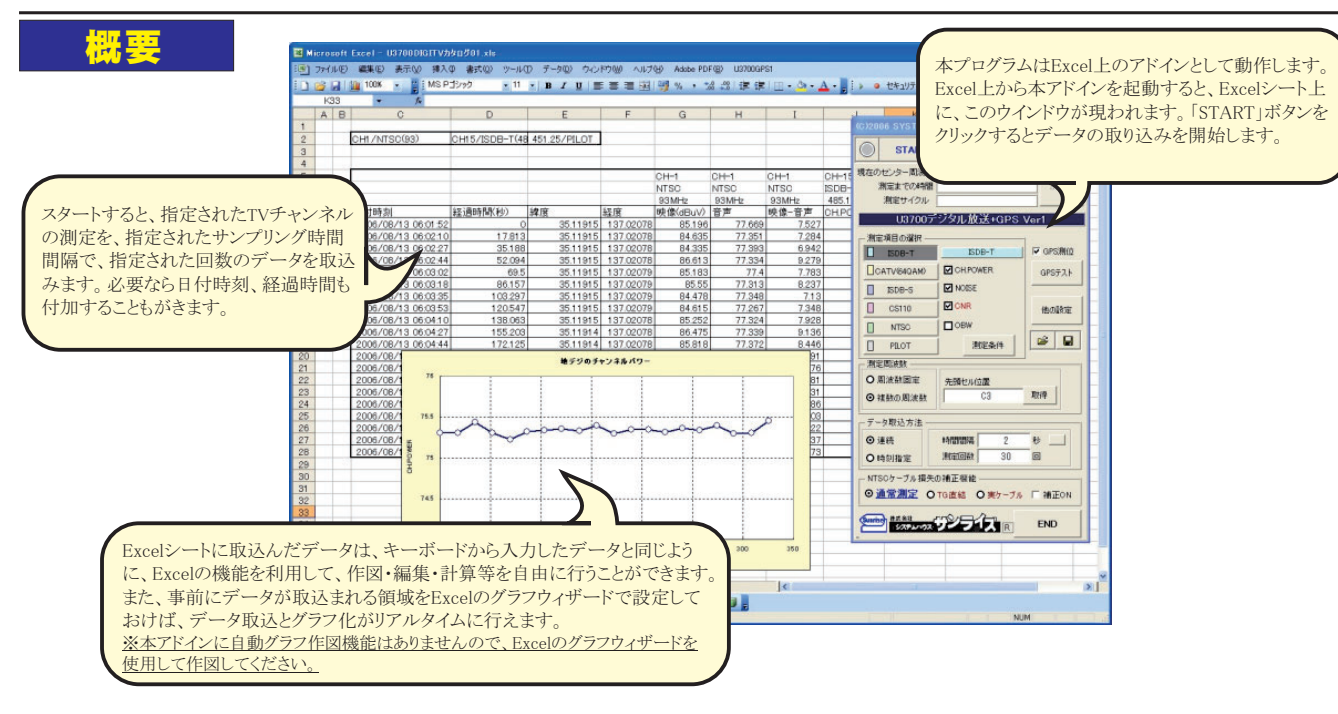

#### 複数チャンネルの測定結果例

作説明

設定を行っておく必要があります。

アップの方法を指定します。

測定値は現在のカーソルから入力されます。

2.測定周波数(チャンネル)を指定します。

測定チャンネルを事前に入力しておきます。

「START」ボタンで測定を開始する前に、下記の

1.各チャンネル種類毎に測定する項目にチェックを

「複数周波数」を選択した場合は、Excelシート上に

3.判定が必要な場合は、各測定項目毎に判定値を

5.「その他の設定」で、定期的なExcelブックのバック

4.データ取込方法で「連続」「時刻指定」の選択を行い

測定を開始します。

付けます。

入力します。

ます.

·測定する複数のTVチャンネルをExcelシートに入力します。

•

STOP

他の設定

🖻 🖳

取得

秒 👝

END

|          | AE | 3 C                 | D              | E                     | F           | G        | Н      | I     | J           | К           | L          | М            |
|----------|----|---------------------|----------------|-----------------------|-------------|----------|--------|-------|-------------|-------------|------------|--------------|
| 1        |    | CH1/NTSC(93)        | CH15/ISDB-T(48 | 451.25, <b>P</b> ILOT | ]           |          |        |       |             |             |            |              |
| 3<br>4   |    |                     |                |                       |             |          |        |       |             |             |            |              |
| 5        |    | -                   |                |                       |             | CH-1     | CH-1   | CH-1  | CH-15       | CH-15       | CH-15      | CH-??        |
| <u>6</u> |    |                     |                |                       |             | NTSC     | NTSC   | NTSC  | ISDB-T      | ISDB-T      | ISDB-T     | PILOT        |
| 7        |    |                     |                |                       |             | 93MHz    | 93MHz  | 93MHz | 485.142857N | 485.1428571 | 485.142857 | 451.25 MHz   |
| З        |    | 日付時刻                | 経過時間(秒)        | 緯度                    | 経度          | 映像(dBuV) | 音声     | 映像−音声 | CH.POWER(de | NOISE       | ONR        | CENTER(dBuV) |
| Э        |    | 2006/08/13 06:01:52 | 0              | 35.11915              | 137.02078   | 85.196   | 77.669 | 7.527 | 75.309      | 47.01       | 28.2987    | 78.197       |
| 0        |    | 2006/08/13 06:02:10 | 17.813         | 35.11915              | 137.02078   | 84.635   | 77.351 | 7.284 | 75.306      | 46.993      | 28.3132    | 78.202       |
| 1        |    | 2006/08/13 06:02:27 | 35.188         | 35.11915              | 137.02078   | 84.335   | 77.393 | 6.942 | 75.433      | 47.011      | 28.4215    | 78.208       |
| 2        |    | 2006/08/13 06:02:44 | 52.094         | 35.11915              | 137.02078   | 86.613   | 77.334 | 9.279 | 75.309      | 47.019      | 28.29      | 78.199       |
| 3        |    | 2006/08/13 06:03:02 | 69.5           | 35.11915              | 137.02079   | 85.183   | 77.4   | 7.783 | 75.228      | 46.905      | 28.3231    | 78.211       |
| 4        |    | 2006/08/13 06:03:18 | 86.157         | 35.11915              | 137.02079   | 85.55    | 77.313 | 8.237 | 75.323      | 46.99       | 28.3329    | 78.193       |
| 5        |    | 2006/08/13 06:03:35 | 103.297        | 35.11915              | 137.02079   | 84.478   | 77.348 | 7.13  | 75.34       | 47.019      | 28.3209    | 78.202       |
| 6        |    | 2006/08/13 06:03:53 | 120.547        | 35.11915              | 137.02079   | 84.615   | 77.267 | 7.348 | 75.354      | 47.067      | 28.2871    | 78.202       |
| 7        |    | 2006/08/13 06:04:10 | 138.063        | 35.11915              | 137.02078   | 85.252   | 77.324 | 7.928 | 75.33       | 47.06       | 28.2707    | 78.211       |
| 8        |    | 2006/08/13 06:04:27 | 155.203        | 35.11914              | 137.02078   | 86.475   | 77.339 | 9.136 | 75.399      | 47.035      | 28.3638    | 78.211       |
| 9        |    | 2006/08/13 06:04:44 | 172.125        | 35.11914              | 137.02078   | 85.818   | 77.372 | 8.446 | 75.3        | 47.013      | 28.287     | 78.223       |
| 0        |    | 2006/08/13 06:05:01 | 189.25         | 35.11914              | 137.02078   | 85.921   | 77.33  | 8.591 | 75.346      | 46.99       | 28.3566    | 78.225       |
| 1        |    | 2006/08/13 06:05:18 | 206 422        | 3511914               | 1 137 02077 | 86 731   | 77 355 | 9376  | 75 349      | 46.933      | 28 41 54   | 78 207       |

GPS緯度/経度

VHF 1CH

U3700デジタル放送+GPS Ver2

CH.POWER

NOISE

CNR

**⊡** OBW

先頭セル位置

時間間隔 測定回数

ケーブル損失測定と測定時の補正ON/OFF

「Aurise」 #式会社 システムハウス・ワンライス R

ISDB-T

測定条件

○ TG直結
 ○ アナログOHT 補正ON
 ○ 実ケーブル
 □ デジタルCH 補正ON

PAUSE

(C) 2006 SYSTEMHOUSE SUNRISE In

🔵 🗕 START 🕽

現在のセンター周波数

測定項目の選択

ISDB-T

CATV(64QAM)

ISDB-S

CS110

NTSC

PILOT

測定周波数

● 這待

O時刻指定

⊙ 通常測定

O 周波数固定

○ 複数の周波数
 ・データ取込方法 -

測定までの時間

測定サイクル

- 測定を緊急停止します。

地デジ 15CH

「PAUSE」をクリックすると、全測定チャンネルの測定 を終了後、次のサイクルの測定を行わず一時停止状態になります。 PAUSE状態で「SPOT」をクリックすると1サイクルの測定 を行った後、再度PAUSE状態になります。

「START」ボタンで連続測定モードに復帰します。

パイロット

ーデータのバックアップ方法や、GPSの測定項目選択 等を行います。 データ取込方法の「連続」「時刻指定」の選択により

表示される画面が異なります。

入力した全ての内容を保存、または読み出します。

各チャンネルの種類別に測定条件を入力します。

・時間間隔の入力を「秒」と「分」で切り換えます。

ケーブル損失を測定したり、測定中のケーブル損失補正のON/OFFを設定するために使用します。

## ※重要!(GPSの場合のみ) ・パソコンの電源をONにして、Windowsが完 全に起動した後、GPSアンテナの電源をON にして下さい。GPSアンテナの電源をONに した後でWindowsを起動するとマウスやキー ボードが正常に動作しない場合があります。

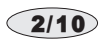

# 測定チャンネルの入力方法

#### 測定するチャンネルは、「チャンネル番号」「センター周波数」の Ê どちらでも入力が可能です。 測定条件 E FILOT 測定周波数 1つのチャンネルを測定する場合。 周波数固定 センター 周波数(MHz)/CONFIG ここをクリックすると、チャンネルの入力方法のヘルプが表示されます。 ○複数の周波数● CH15/ISDB-T 測定するチャンネルを入力します。 センター周波数 / チャンネル種類 (DEFAULT:ISDB-T) データ取込方法 ●CONFIG情報例 ISDB-T CATV BS 例 CH5 CH13 CH62 等 ⊙ 連結 CS NTSC ●センター周波数で入力 例 478.142857 複数チャンネルはExcelシート上に入力します 入力したチャンネルの、Excelシート上の先頭位置・ 111 11727.48 93 等 È OK を指定します。 測定条件 PILOT Excelシートの先頭位置にカーソルを置いて、「取得」 ●入力例 CH13/ISDB-T 497.14/ISDB-T CH11/NTSC 500/PILOT 等 -をクリックします。 測定周波数 0 周波数固定 先頭セル位置 複数のチャンネルを連続して測定する場合。 取得 10 C3 ● 複数の周波数 データ取込方法

# TVチャンネルの入力方法

# チャンネル番号で入力する場合

入力の書式 (大文字、小文字の識別はしません。)

## 周波数で入力する場合

入力の書式 (大文字、小文字の識別はしません。)

⊙ 連続

時間

| CHチャンネル番号        | / チャンネル種類   | i      | センター周波数値(MHz)              | / チャンネル種類         |
|------------------|-------------|--------|----------------------------|-------------------|
| 測定するチャンネルの例      | 入力方法        | 省略入力   | 測定するセンター周波数と<br>チャンネルの種類の例 | 入力方法              |
| UHF 15CH, ISDB-T | CH15/ISDB-T | CH 1 5 | 485.142857MHz,ISDB-T       | 485.142857/ISDB-T |
| VHF 9CH , NTSC   | CH9/NTSC    | 無し     | 201MHz,NTSC                | 201/NTSC          |
| CATV 25CH , CATV | CH25/CATV   | 無し     | 239MHz , CATV(64QAM)       | 239/CATV          |
| BS13CH,ISDB-S    | CH13/BS     | 無し     | 11957.64MHz , ISDB-S       | 11957.64/BS       |
| CS14CH,CS110     | CH14/CS     | 無し     | 12531MHz , CS110           | 12531/CS          |
| チャンネルの種類と、その     | チャンネル範囲     |        | 500MHz , <b>パイロット信号</b>    | 500/PILOT         |

•"ISDB-1 H13

CH1~CH62

•"CATV" СН13 ~СН63

•"BS" •"CS" CH1, CH3, CH5, CH7, CH9, CH11, CH13, CH15

CH2, CH4, CH6, CH8, CH10, CH12, CH14, CH16, CH18, CH20, CH22, CH24

・"PILOT"パイロット信号は、周波数で入力する。

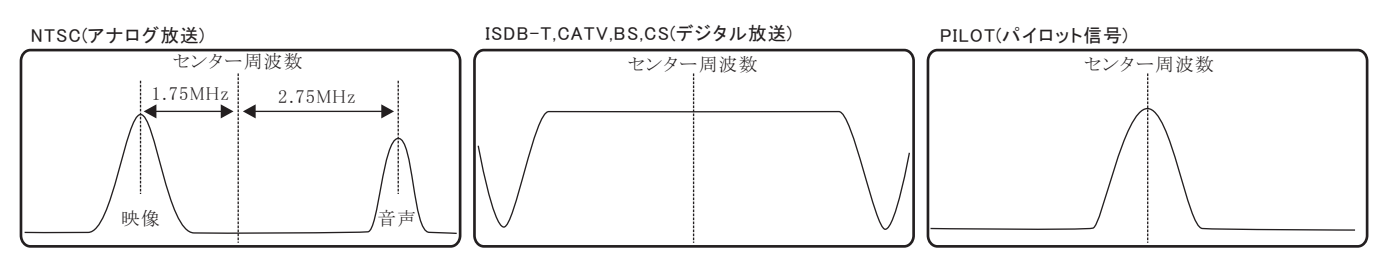

## 複数チャンネルの測定を行う場合

複数チャンネルを連続測定する場合は、下記のようにExcelシートに測定チャンネルを入力します。 先頭セル位置にカーソルを置いて「取得」ボタンをクリックすると、先頭セル位置が登 されます。(下記図の場合は"C3") 測定チャンネルを入力するセル位置は自由ですが、測定値を入力する範囲以外で入力してください。

/この位置にカーソルを置いて「取得」ボタンをクリックします。

| 💌 M                                                                            | icros | oft                             | Excel - U | 13700 DI                  | ፅጠ <mark>አ</mark> ታይ | ログ01.xls                             |   |     |          |            |      |        |      |        |      |   |
|--------------------------------------------------------------------------------|-------|---------------------------------|-----------|---------------------------|----------------------|--------------------------------------|---|-----|----------|------------|------|--------|------|--------|------|---|
| :1                                                                             | 771)  | ファイル(E) 編集(E) 表示(V) 挿入(P) 書式(O) |           | ッール(T) データ(D) ウィンドウ(W) ヘノ |                      | ルプ( <u>H</u> ) Adobe PDF( <u>B</u> ) |   |     | 3700GPS1 |            |      |        |      |        |      |   |
| : ] 📸 🔒 🔒 🕄 -   🤊 -   🏨 100% - 🎯 🍟 : MS Pゴジック 🔹 11 -   B Z ឬ   三 三 三 国   🦉 % 🥠 |       |                                 |           |                           |                      |                                      |   |     |          | .00<br>.00 |      |        |      |        |      |   |
|                                                                                | N3    | 3                               | -         | fx                        |                      |                                      |   |     |          |            |      |        |      |        |      |   |
|                                                                                | A     | В                               | C         | )                         |                      | D                                    | E |     | F        |            | G    |        |      | Н      |      |   |
| 1                                                                              |       |                                 |           |                           |                      |                                      | - |     |          |            |      |        |      |        |      |   |
| 2                                                                              |       |                                 | CH1/N     | TSC 🖌                     | CH3/I                | H3/NTSC (                            |   | rsc | CH15/IS  | DB-T       | CH17 | /ISDB- | T 45 | 1.25/P | ILOT |   |
| 3                                                                              |       |                                 |           |                           | _                    |                                      |   |     |          |            |      |        |      |        |      |   |
| Δ                                                                              |       |                                 |           |                           |                      |                                      |   |     |          |            |      |        |      |        |      | 1 |

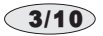

# ケーブル損失量の測定と補正測定の方法

まず実際に測定に使用するケーブルの損失量を測定します。

測定する前に、各チャンネルの測定条件を、実際の測定と同じ条件に設定してください。また、Excelシートには測定するチャンネルを事前 に入力しておきます。そのチャンネル周波数でのケーブル損失量を測定します。

本測定を行うためには、スペクトラムアナライザにトラッキングジェネレータが装備されていることが条件になります。

①まず、TG(トラッキングジェネレータ)の出力と、スペアナ入力をできるだけ短いケーブルで接続します。

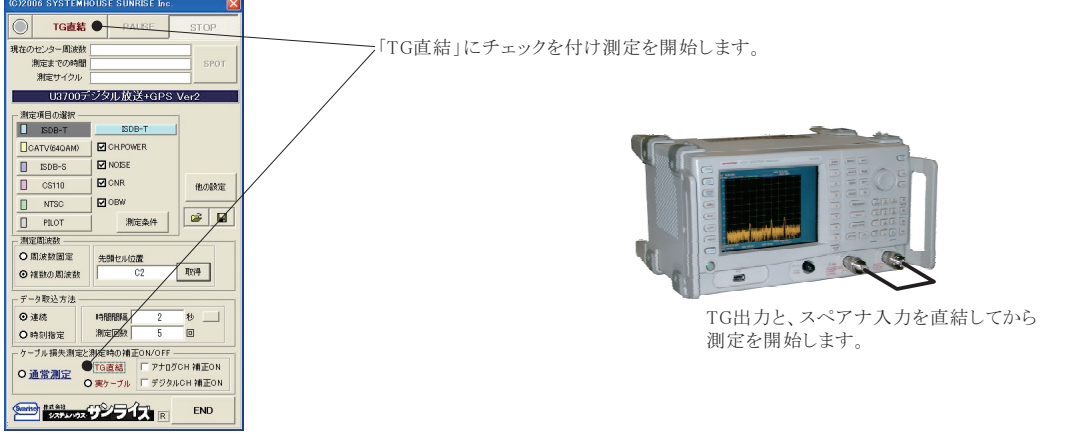

②次に、TG(トラッキングジェネレータ)の出力と、スペアナ入力を実際に使用するケーブルで接続します。

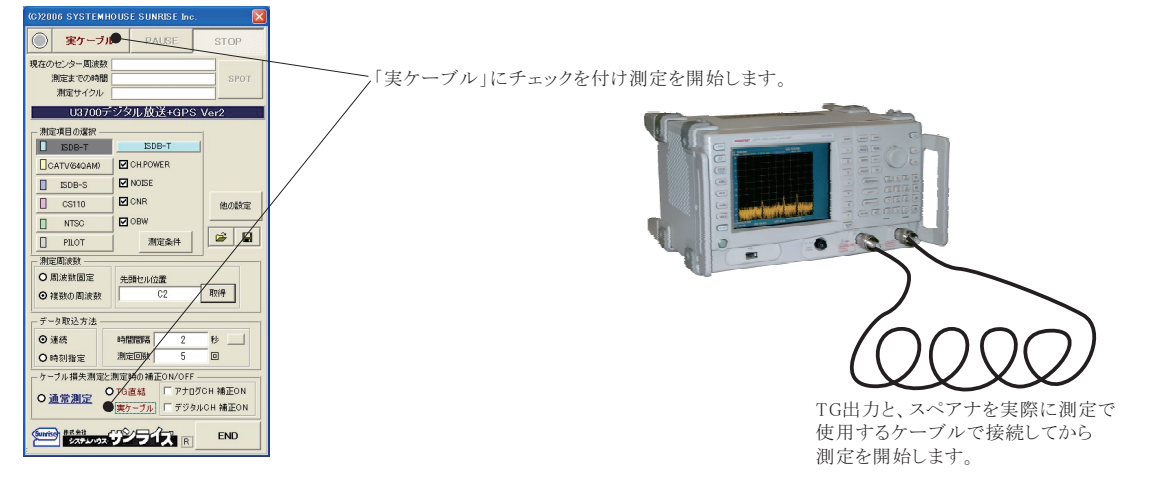

/各チャンネルの下のセルにケーブル損失量の測定値が入力されます。

|   | A | В | С            | D             | E             | F                      | G                      | н            |   |
|---|---|---|--------------|---------------|---------------|------------------------|------------------------|--------------|---|
| 1 |   |   |              | /             |               |                        |                        |              |   |
| 2 |   |   | ケーブル損失の測     | 定例            |               |                        |                        |              |   |
| 3 |   |   | CH1/NTSC(93) | CH3/NTSC(105) | CH5/NTSC(179) | CH15/ISDB-T(485142857) | CH17/ISDB-T(497142857) | 451.25/PILOT |   |
| 4 |   |   | -1.342       | -1.853        | -2.015        | -4.52                  | -5.236                 | -3.543       |   |
| 5 |   |   |              |               |               |                        |                        |              | 1 |

③ケーブル損失を補正して測定を行うためには、「通常測定」と「アナログ/デジタル補正ON」にチェックをつけて、測定を開始します。

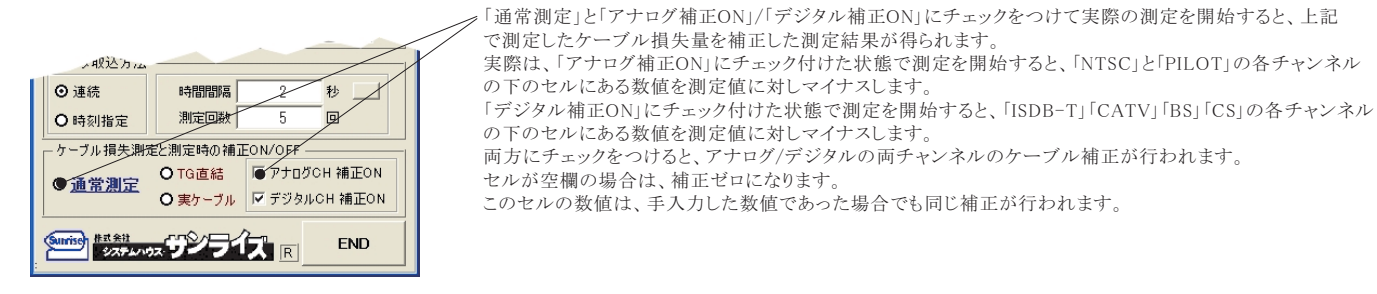

# データ取込方法の指定方法

測定データの取り込みの方法は2種類用意されています。

「連続」を選択すると、「START」ボタンをクリックすると直ちに測定を開始し、指定した回数(サイクル)の測定を行います。 「時刻指定」を選択すると、指定された時間帯の間、毎日測定を繰り返します。

|                                                                                                    | C2 取得                                                                                                    |
|----------------------------------------------------------------------------------------------------|----------------------------------------------------------------------------------------------------|
| 」連続」を選択します。<br>「時間間隔」と「測定回数」(測定サイクル)を入力してください。右側の四角ボタンをクリックすると<br>時間間隔を「秒」「分」で切り換える事ができます。<br>「時間間隔」の欄には0~36,000の範囲で入力してください。ただし、最小時間はU3751の測定<br>時間に依存します。                                                                                                    | データ取込方法<br>・<br>・<br>・<br>・<br>・<br>・<br>・<br>・<br>・<br>・<br>・<br>・<br>・                                                                                                    |
| 「測定回数」の欄には、1~65,000の範囲で入力してください。測定回数が明確でない場合は、<br>「STOP」キーでいつでも測定を終了できますから、大き目の測定回数を入力してください。                                                                                                    | 「他の設定」<br>をクリック                                                                                                    |
| 「START」ボタンをクリックしてから実際にスタートを開始するまでの遅延時間を入力します。                                                                                                    |                                                                                                    |
| 測定中に、定期的に測定データの入力されたExcelブックを上書き保存します。<br>保存する周期(測定サイクル間隔)を設定してください。<br>そのとき作成されるExcelブック名や保存フォルダは、下記で入力します。<br>・バックアップを行わない場合の測定データの入力のされ方。<br>測定データは、1サイクル毎にExcelシートの下方向(右方向)に向かって入力され、最下行(最<br>右列)に到達すると、次のシートの最上行(最左列)に自動的に移動してデータの入力を継続し<br>ます。次のシートがない場合は、自動的に新しいシートが作成されます。<br>・バックアップを行う場合の測定データの入力のされ方。<br>測定データは、Excelシートの下方向(右方向)に向かって入力され、最下行(最右列)に到達す<br>ると、理なのExcelジートの下方向(右方向)に向かって入力され、最下行(最右列)に到達す | 詳細条件     ▼       現在の日付時刻     2006/08/13     02.25.58     更新       連結子 - 夕取込条件     ●     ●       ● Bookのバックアッゴ     10     ★       ● Bookを保存するフォルダ     ●                                                                                                    |
| 最上行(最左列)に自動的に移動してデータの入力を継続します。                                                                                                    | Book名のヘッダ●<br>その他の設定 [1-11.当任当時 ]                                                                                                    |
| Excelフックを保存するフォルダを指定します。指定されていないとExcelのデフォールトのカレントフォルダに保存されます。                                                                                                    |                                                                                                    |
| バックアップ保存されるExcelブック名の先頭に付ける名称を入力します。<br>Excelブックには、下記の名前が自動的に付けられます。                                                                                                    | ▽ <b>ΔP</b> 5 <b>Δ</b> (加度) (加度) (加度) (加度) (加度) (加度) (加度) (加度)                                                                                                    |
| バックアップ保存でExcelブックのファイル名<br><i>"Book名のヘッダ" + "_" + 年月日 + ″_" +</i> 時分秒 + ″.xls″                                                                                                    |                                                                                                    |
| 使用するスペアナの型式を「U3751」「U3771」「U3772」から選択します。                                                                                                    |                                                                                                    |
| U3751本体のGP-IBアドレスを設定します。                                                                                                    |                                                                                                    |
| 測定データと一緒にパソコンの年月日時刻を入力します。                                                                                                    |                                                                                                    |
| 測定開始からの時間を入力します。                                                                                                    |                                                                                                    |
| 測定データをExcelシートに入力する時、1サイクルでの測定値は列方向に入力され、繰り返し<br>測定毎にExcelシートの右方向ヘデータが入力されていきます。<br>1サイクルでの測定項目がExcelシートの1行(256)を超える場合、ここにチェックを付けます。<br>1サイクルでの測定値列方向に入力されるようになり、256の制限を受けません。                                                                                                    | <ul> <li>○ 複数の周波数</li> <li>C2 取得</li> <li>データ取込方法</li> <li>● 連続</li> <li>2050/01/01~2050/12/30</li> <li>● 時刻指定</li> <li>00:01:00~3:59:00</li> </ul>                                                                                                    |
| 「時刻指定」を選択します。<br>1日の内で、測定を繰り返す時間帯を指定します。また、その測定を行う日付を指定します。<br>測定を繰り返す時間間隔は、上記の「連続」で入力して「時間間隔」が適用されます。<br>測定を開始すると同時に、まず、「Book名ヘッダ」と現在の時刻から、Book名に名前を付け、<br>最初の測定開始の時刻になるまで待ち、開始時刻になると繰り返し測定を開始します。<br>測定終了時刻になると、測定を停止し、現在のExcelブックを保存して、新しいExcelブックを<br>生成し、次の日の測定開始になるまで待ちます。この様に、終了日付になるまで、毎日測定<br>を繰り返します。この結果、測定した日数分のExcelブックが指定フォルダに作成されます。<br>測定データの保存されるExcelブック名は、その日の測定が終了と同時に翌日のブックを作成                 | 「他の設定」 <ul> <li>通常測定</li> <li>○ 運行測定</li> <li>○ 運行測定</li> <li>○ 運行</li> <li>○ 運行</li> <li>○ 運行</li> <li>○ 運行</li> <li>○ 運行</li> <li>○ 運行</li> <li>○ 運行</li> <li>○ 運行</li> <li>○ 運行</li> <li>○ 運行</li> <li>○ 運行</li> <li>○ 運行</li> <li>○ 運行</li> <li>○ 運行</li> <li>○ 三</li> <li>○ 運行</li> <li>○ 三</li> <li>○ 三<!--</td--></li></ul>                                                                                                    |
| するため、ブック名に付けられる日付は測定の前日の日付になります。<br>現在設定されている測定日付と測定時間帯の表示。(ここでは変更できません。)                                                                                                    | 0.030 + 0 H 0 H 0 H 2 230 + 12 H 30 H<br>測定を行う時刻<br>00 H 0 M 00 Sから 00 H 59 M 00 Sまでの間<br>剤定気にBookをバックアップする。                                                                                                    |
| 測定を行う日付を入力します。                                                                                                    | - Bookを保存するフォルダ                                                                                                    |
| 測定を行う時間帯を入力します。                                                                                                    | Book #00 ^ 95                                                                                                    |
| 1サイクルの測定を行う後に、現在のExcekブックを上書き保存します。                                                                                                    | その他の設定     激症器型式     図 年月日時刻を入力     U     U     GP-ID7FU2     び     区     GP・ID7FU2     び     区     び     ビスカ     の     の |
| Eメール送信制限」は、「W32-U3751MIL」「W32-U3751GPS」だけの機能です。<br>全チャンネルを一巡して測定中、判定値を外れた測定値をリアルタイムにメール配信が可能 ―<br>ですが、ここで設定したメール数を超えた場合、メール配信は行いません。<br>しかし、次の測定サイクルでは、再度、ここで設定したメール配信数以内でメール配信を行います                                                                                                    | 0         0         0         0         0         0         0         0         0         0         0         0         0         0         0         0         0         0         0         0         0         0         0         0         0         0         0         0         0         0         0         0         0         0         0         0         0         0         0         0         0         0         0         0         0         0         0         0         0         0         0         0         0         0         0         0         0         0         0         0         0         0         0         0         0         0         0         0         0         0         0         0         0         0         0         0         0         0         0         0         0         0         0         0         0         0         0         0         0         0         0         0         0         0         0         0         0         0         0         0         0         0         0         0         0         0         0                                                                                                            |
|                                                                                                    |                                                                                                    |

# チャンネル種類別の測定項目の選択、各チャンネルの測定条件設定

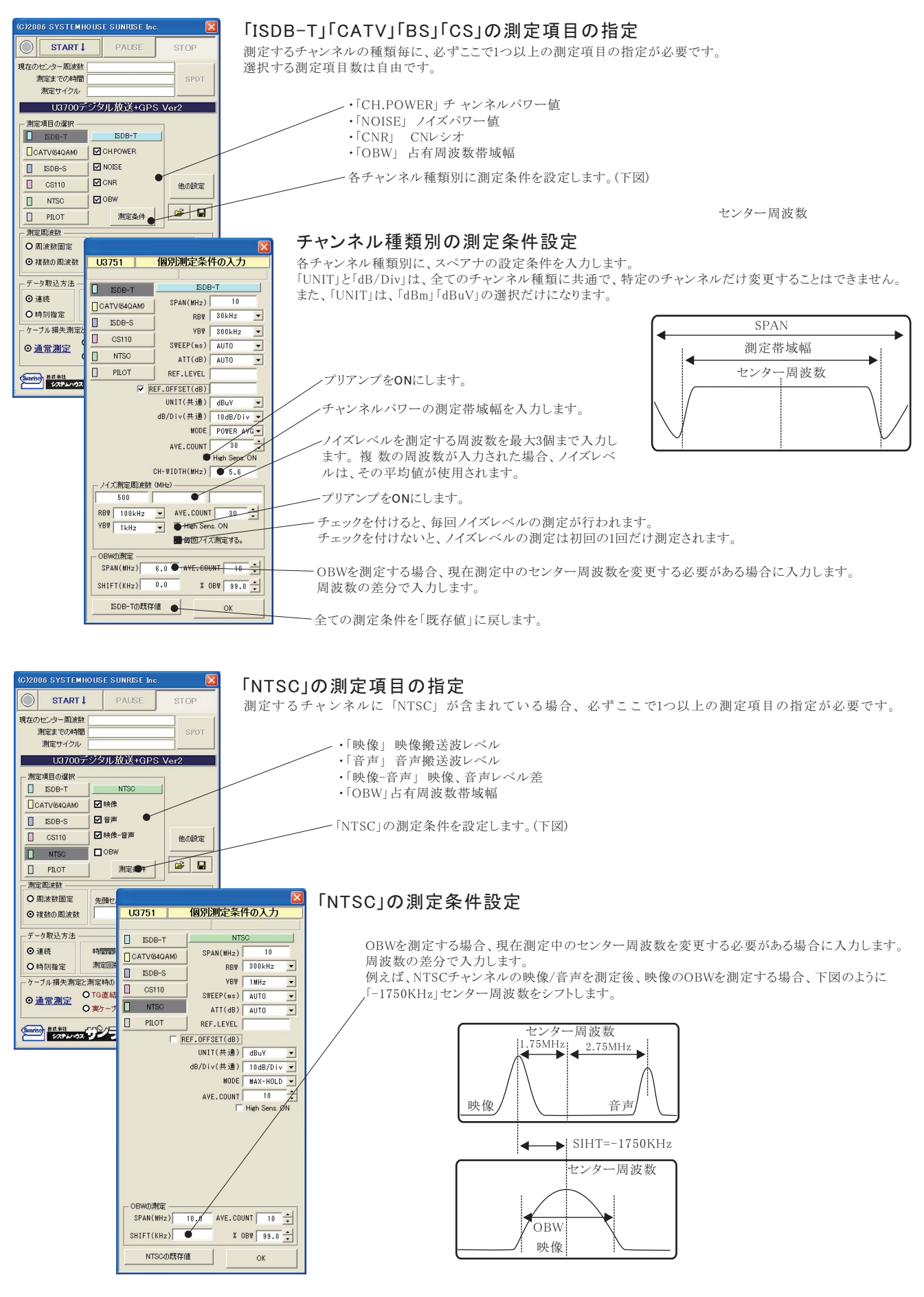

6/10

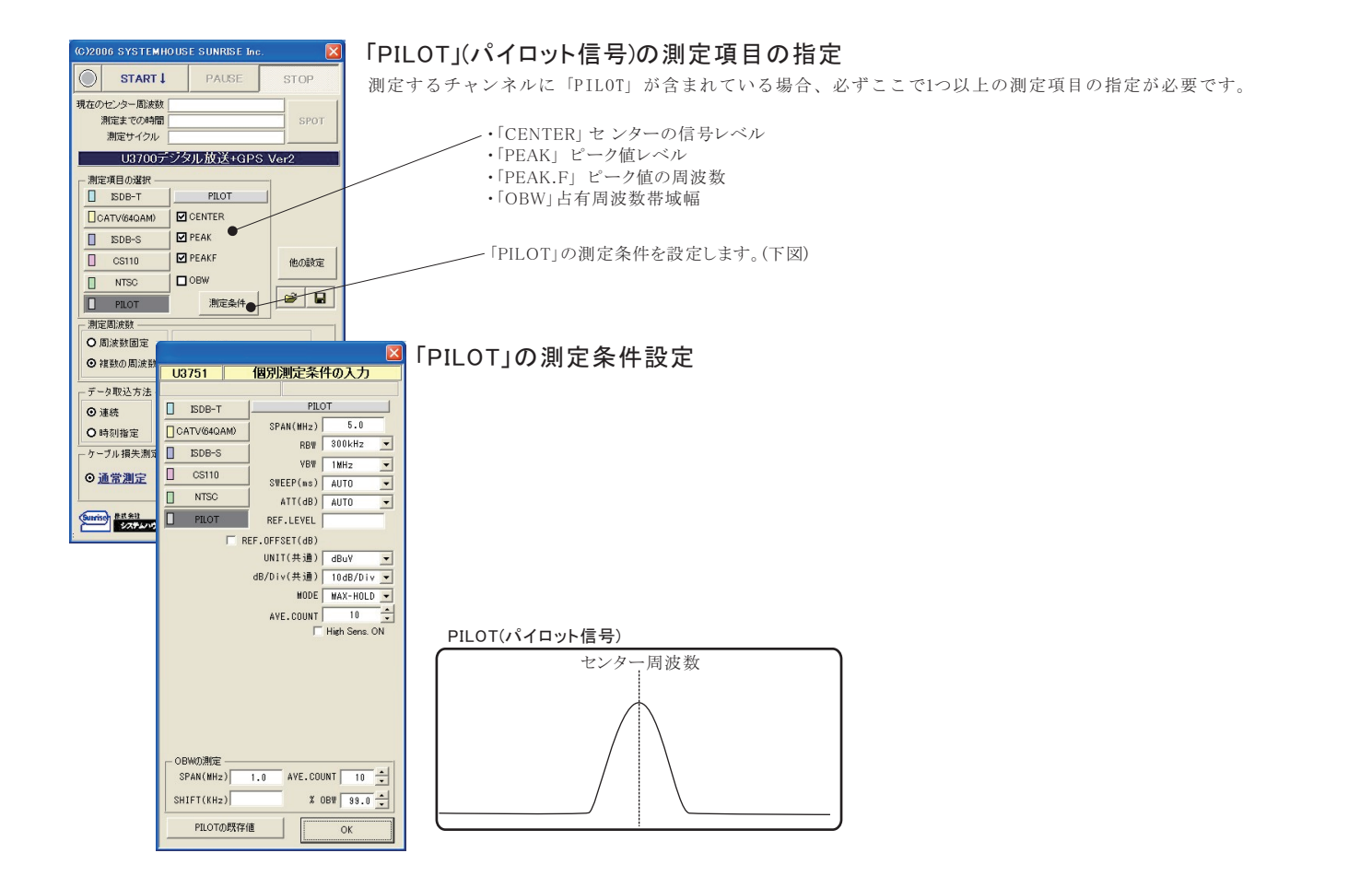

# 判定値の入力

#### 全測定項目に判定値を設定することができます。判定値を外れた測定値はExcelシートに赤色で入力されます。

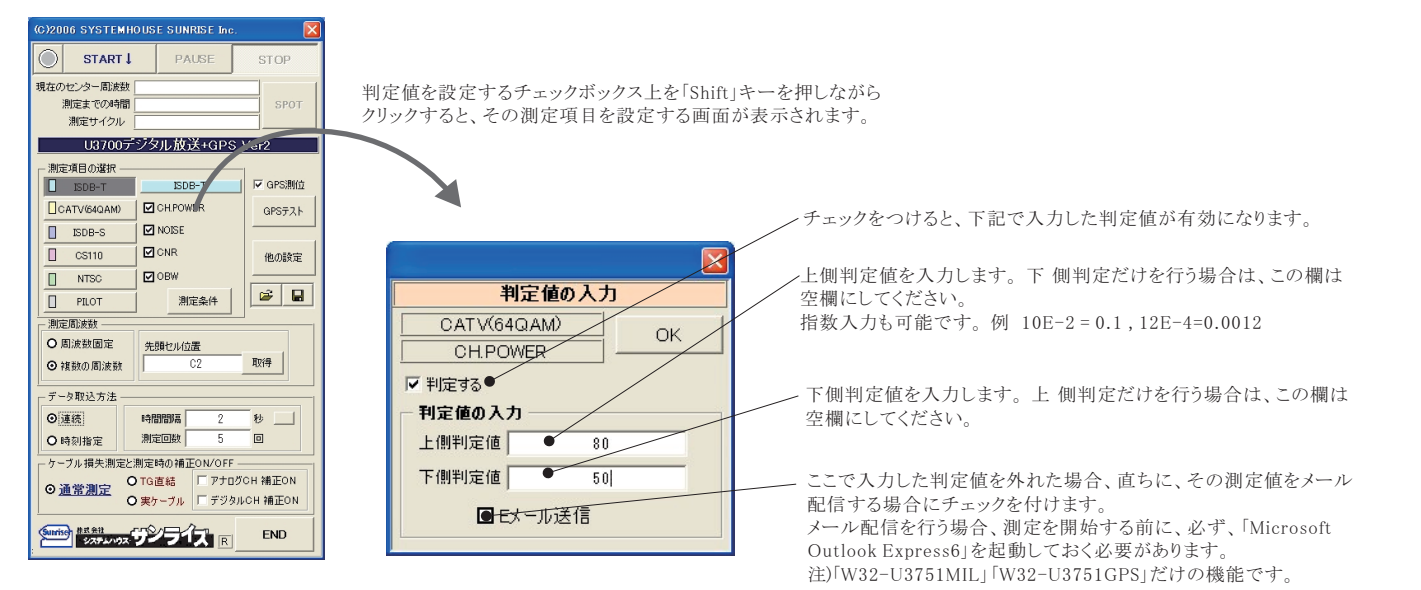

|                                                                                                    | GPS情報の取得方法                                                                                |                                                                                                    |
|----------------------------------------------------------------------------------------------------|-------------------------------------------------------------------------------------------|----------------------------------------------------------------------------------------------------|
| (0)2006 SYSTEMHOUSE SUNRISE Inc.                                                                                                    |                                                                                           | 「W32-U3751GPS」だけがGPSをサポートしております。                                                                                                    |
| START       PAUSE       STOP         現在なの時間       SPOT         現在なの時間       SPOT         US7007       SPOTATIA         WE10707       SPOTATIA         US7007       SPOTATIA         US7007       SPOTATIA         US7007       SPOTATIA         US7007       SPOTATIA         US7007       SPOTATIA         US7007       SPOTATIA         US7007       SPOTATIA         US7007       OF         CATV660AM       OF         ORX       OF         US8       OF         US8       OF         US8       C2         US8       SPOT         US8       SPOTA         US8       SPOTA         US8       SPOTA         US8       SPOTA         US8       SPOTA         US8       SPOTA         US8       SPOTA         US8       SPOTA         US9       SPOTA         US9       SPOTA         US9       SPOTA         US9       SOTA | 評価の目付時刻       2006/08/14       02 59:15       更新            ・ ・ ・ ・ ・ ・ ・ ・ ・ ・ ・ ・ ・ ・ ・ | <ul> <li>GPS測位情報を取り込む場合にチェックをつけます。<br/>このチェックを付ける緯度と経度のデータがExcelに取り込まれます。</li> <li>GPS衛星の状態により、測位ができなかった場合、Excelシートは<br/>空欄になります。ただし、「GPS時刻」と「計算使用衛星数」だけは<br/>入力が行われます。</li> <li>緯度/経度以外のデータもExcelに取り込む場合、追加項目に<br/>チェックをつけます。</li> <li>GPSアンテナを接続したRS232Cのボート番号をここに設定します。</li> <li>「同じ位置での重複した測定を回避するための機能です。</li> <li>本ソフトの測定は、基本的に一定時間間隔で行われます。</li> <li>しかし、車載による走行測定を行う場合、道路渋滞などにより、車が<br/>移動しない状態で一定時間間隔の測定を行うと、同じ位置での重複し<br/>た測定を行ってしまいます。この場合、ここに最低必要な移動距離を<br/>入力します。最後に測定した位置から、ここで入力距離以上の移動が<br/>ない場合は測定を行いません。(入力範囲 20~20,000m)<br/>ただし、あまり小さな値を入力すると測位誤差により、測定されてしまう<br/>場合があります。</li> <li>もし、一定距離毎での測定を行いたい場合は、測定時間間隔を1秒から<br/>10秒程度の小さな値に設定し、この最小位置変化量の欄に距離を入<br/>力します。</li> <li>また、GPS測位不能の場合は、移動距離の計算ができないため、移動<br/>無しと判断し、測定は行われません。</li> </ul> |

GPS測位情報を取り込む場合、「GPS受信テスト」を使用して、事前に、衛星との通信状況を確認してください。

| G)2000 SYSTEMHOUSE SUNRUSE Inc.         区           家tart I         PAUSE         STOP           現在のビジー刷結試         spot         にチェックをつけると           調定サイクル         SPOT         GPS受信テスト」ボタン           U3700デジタル放送+GPS Ver2         ジストンます。                                                                | GPS測位を開始します。       GPS16 受信テスト       GPS測位を停止します。       START                                                                                                    |
|----------------------------------------------------------------------------------------------------|----------------------------------------------------------------------------------------------------|
| 満定年目の選択         EDB-T         GPS消化           CATV/040AM0         COHPOWER         GPS疗入ト           EDD-S         NOISE         他の設定           CS110         COHR         他の設定           PIDT         潮定意味件         ご           小国広鉄額面定         先開世140度         取得           ● 採動の周波数         C2         取得 | GPS取得時刻       2006/08/11 23:44:58         緯度(北線)       \$35*7.1474'(35.11912)         経度(環認)       ¥137*1.2471'(137.02078         高度       m         速度       0.00         km/h       b         111       0.00         DEG       m         使用縮星数       3 |
| デーク取込方法     ●通信     ●通信第編     2     秒       ●通信第編     ●通信第編     5     回       ケーブル損失期定と測定時の補正のN/OFF     ●     アプログロト補正のN       ●通常測定     ● Toâté     「アプログロト補正のN       ●     ● ブク・ブル     「デジタルCH補正のN       ●     ● デンチングンデンデンデンデンデンデス     R                                                                 | \$0PPMC,144458,A,3507.1474,N,13701.2471,E,100.0,000,0,11086,007.1,W,A80A       GPSアンテナの生データが表示されます。         \$0PC6G,144458,3507.1474,N,13701.2471,E,100.0,000,0,000,0,000,0,000,0,000,0,000,0,000,0,                                                     |

# 測定結果がExcelに入力された例

## U3751で複数チャンネルを測定した例

| Γ | F  | В   | С                   | D                      | E            | F      | G      | н       | I          | J K        |           | L           | M        | N         | 0          |  |
|---|----|-----|---------------------|------------------------|--------------|--------|--------|---------|------------|------------|-----------|-------------|----------|-----------|------------|--|
|   | 1  |     |                     |                        |              |        |        |         |            |            |           |             |          |           |            |  |
|   | 2  |     |                     |                        |              |        |        |         |            |            |           |             |          |           |            |  |
| ľ | 3  | Ľ.  | CH1/NTSC(93)        | CH15/ISDB-T(485.142857 | 451.25/PILOT |        |        |         |            |            |           |             |          |           |            |  |
| h | 4  | 1   |                     |                        |              |        |        |         |            |            |           | -           | -        |           |            |  |
| ŀ | 5  | - 2 |                     |                        | CH-1         | CH-1   | CH-1   | CH-1    | CH-15      | CH-15      | CH-15     | CH-15       | CH-22    | CH-22     | CH-22      |  |
| ŀ | 6  | 1   | -                   |                        | NTSC         | NTSC   | NTSC   | NTSC    | ISDB-T     | ISDB-T     | ISDB-T    | ISDB-T      | PILOT    | PILOT     | PILOT      |  |
| ŀ | 7  |     |                     |                        | 93MHz        | 93MHz  | 93MHz  | 93MHz   | 4851428571 | 485142857M | 485142857 | 485 1 42857 | 451.25MH | 451.25MHz | 451.25MHz  |  |
| ŀ | 8  |     | 日付時刻                | 経過時間(秒)                | 映像(dBu)/)    | 音声     | 映像-音声  | OBW     | CH POWER(d | NOISE      | CNR       | OBW         | CENTER(c | PEAK      | PEAKE      |  |
| F | 9  | 12  | 2006/08/13 02:11:33 | 0.015                  | 85.058       | 75.669 | 9,389  | 0.44145 | 73.738     | 46.821     | 26.9167   | 4.7676      | 76.659   | 76.659    | 451.255008 |  |
|   | 10 | 1   | 2006/08/13 02:11:55 | 21.844                 | 81.568       | 75.571 | 5.997  | 0.46845 | 73,709     | 46.923     | 26.7866   | 4,758       | 76.585   | 76.585    | 451.249984 |  |
|   | 11 |     | 2006/08/13 02:12:16 | 42.875                 | 84,589       | 75,485 | 9.104  | 0.4545  | 73.285     | 46.566     | 26.7191   | 4,7298      | 76.418   | 76.418    | 451.249984 |  |
|   | 12 |     | 2006/08/13 02:12:37 | 64.281                 | 83,407       | 74,943 | 8.464  | 0.46665 | 73.572     | 46.471     | 27.1009   | 4.764       | 77.018   | 77.018    | 451.255008 |  |
|   | 13 | 12  | 2006/08/13 02:12:58 | 85.25                  | 82.661       | 76.124 | 6.537  | 0.47205 | 74,143     | 46.284     | 27.8591   | 4,7442      | 77.038   | 77.038    | 451.26     |  |
|   | 14 | 1   | 2006/08/13 02:13:20 | 106.406                | 82,155       | 76.071 | 6.084  | 0.45045 | 74.042     | 46.312     | 27.7295   | 4,7802      | 77       | 77        | 451.255008 |  |
|   | 15 |     | 2006/08/13 02:13:41 | 127.922                | 83.297       | 76.067 | 7.23   | 0.4509  | 73.992     | 46.29      | 27.702    | 4,7796      | 76.962   | 76.962    | 451.255008 |  |
|   | 16 |     | 2006/08/13 02:14:02 | 1 49.062               | 83.856       | 75.979 | 7.877  | 0.4437  | 74.036     | 46.242     | 27.7936   | 4.7436      | 76.912   | 76.912    | 451.26     |  |
|   | 17 |     | 2006/08/13 02:14:24 | 170.515                | 83.895       | 75.919 | 7.976  | 0.4761  | 73.891     | 46.341     | 27.5504   | 4.7802      | 76.856   | 76.856    | 451.249984 |  |
|   | 18 |     | 2006/08/13 02:14:45 | 191.406                | 83.236       | 75.808 | 7.428  | 0.4518  | 73.905     | 46.31      | 27.595    | 4.7118      | 76.771   | 76.771    | 451.255008 |  |
|   | 19 |     | 2006/08/13 02:15:06 | 212.375                | 82.232       | 75.535 | 6.697  | 0.5058  | 73.489     | 46.614     | 26.8745   | 4.7886      | 76.544   | 76.544    | 451.26     |  |
|   | 20 |     | 2006/08/13 02:15:27 | 233.625                | 78.417       | 70.316 | 8.1 01 | 0.4824  | 73.709     | 46.762     | 26.9468   | 4.7562      | 77.251   | 77.251    | 451.249984 |  |
|   | 21 |     | 2006/08/13 02:15:48 | 255.015                | 83.91        | 76.373 | 7.537  | 0.4698  | 74.341     | 46.499     | 27.8416   | 4.7568      | 77.287   | 77.287    | 451.255008 |  |
|   | 22 |     | 2006/08/13 02:16:09 | 276.203                | 83.56        | 76.491 | 7.069  | 0.4428  | 74.235     | 46.467     | 27.7679   | 4.7526      | 77.276   | 77.276    | 451.26     |  |

## GPS測定情報とU3751の測定値が入力された例

|   | A  | B | С                   | D              | E            | F         | G        | Н      | I     | J           | K           | L          | M            | N |
|---|----|---|---------------------|----------------|--------------|-----------|----------|--------|-------|-------------|-------------|------------|--------------|---|
| - | 1  |   |                     |                |              |           |          |        |       |             |             |            |              |   |
| 2 | 2  |   | CH1/NTSC(93)        | CH15/ISDB-T(48 | 451.25/PILOT |           |          |        | T     |             |             |            |              |   |
| : | 3  | 2 |                     |                |              |           |          |        |       |             |             |            |              |   |
|   | 4  |   |                     |                |              |           |          |        |       |             |             |            |              |   |
| 5 | 5  |   |                     |                | 0            | 3         | CH-1     | CH-1   | CH-1  | CH-15       | CH-15       | CH-15      | CH-??        |   |
| 6 | 6  |   |                     |                |              |           | NTSC     | NTSC   | NTSC  | ISDB-T      | ISDB-T      | ISDB-T     | PILOT        |   |
|   | 7  |   |                     |                |              |           | 93MHz    | 93MHz  | 93MHz | 485.142857N | 485.142857N | 485.142857 | 451.25MHz    |   |
| 8 | 3  | 1 | 日付時刻                | 経過時間(秒)        | 緯度           | 経度        | 映像(dBuV) | 音声     | 映像−音声 | CH.POWER(dB | NOISE       | CNR        | CENTER(dBuV) |   |
| 9 | Э  |   | 2006/08/13 06:01:52 | 0              | 35.11915     | 137.02078 | 85.196   | 77.669 | 7.527 | 75.309      | 47.01       | 28.2987    | 78.197       |   |
| 1 | 0  |   | 2006/08/13 06:02:10 | 17.813         | 35.11915     | 137.02078 | 84.635   | 77.351 | 7.284 | 75.306      | 46.993      | 28.3132    | 78.202       |   |
| 1 | 1  |   | 2006/08/13 06:02:27 | 35.188         | 35.11915     | 137.02078 | 84.335   | 77.393 | 6.942 | 75.433      | 47.011      | 28.4215    | 78.208       |   |
| 1 | 2  |   | 2006/08/13 06:02:44 | 52.094         | 35.11915     | 137.02078 | 86.613   | 77.334 | 9.279 | 75.309      | 47.019      | 28.29      | 78.199       |   |
| 1 | 3  |   | 2006/08/13 06:03:02 | 69.5           | 35.11915     | 137.02079 | 85.183   | 77.4   | 7.783 | 75.228      | 46.905      | 28.3231    | 78.211       |   |
| 1 | 4  |   | 2006/08/13 06:03:18 | 86.157         | 35.11915     | 137.02079 | 85.55    | 77.313 | 8.237 | 75.323      | 46.99       | 28.3329    | 78.193       |   |
| 1 | 5  |   | 2006/08/13 06:03:35 | 103.297        | 35.11915     | 137.02079 | 84.478   | 77.348 | 7.13  | 75.34       | 47.019      | 28.3209    | 78.202       |   |
| 1 | 6  |   | 2006/08/13 06:03:53 | 120.547        | 35.11915     | 137.02079 | 84.615   | 77.267 | 7.348 | 75.354      | 47.067      | 28.2871    | 78.202       |   |
| 1 | 7  |   | 2006/08/13 06:04:10 | 138.063        | 35.11915     | 137.02078 | 85.252   | 77.324 | 7.928 | 75.33       | 47.06       | 28.2707    | 78.211       |   |
| 1 | 8  |   | 2006/08/13 06:04:27 | 155.203        | 35.11914     | 137.02078 | 86.475   | 77.339 | 9.136 | 75.399      | 47.035      | 28.3638    | 78.211       |   |
| 1 | 9  |   | 2006/08/13 06:04:44 | 172.125        | 35.11914     | 137.02078 | 85.818   | 77.372 | 8.446 | 75.3        | 47.013      | 28.287     | 78.223       |   |
| 2 | :0 |   | 2006/08/13 06:05:01 | 189.25         | 35.11914     | 137.02078 | 85.921   | 77.33  | 8.591 | 75.346      | 46.99       | 28.3566    | 78.225       |   |
| 2 | 1  |   | 2006/08/13 06:05:18 | 206 422        | 35 1 1 9 1 4 | 137 02077 | 86 731   | 77 355 | 9376  | 75 349      | 46 933      | 28 41 54   | 78 207       |   |

## GPS測位データと測定値を地図上にマップイング

#### 注)「W32-U3751GPS」だけの機能です。

GPS測位データを伴って測定されたデータは、 市販の電子地図を使用して緯度/経度の位置 に測定データをグラフ化できます。 このグラフ化は、電子地図に付属する取扱説明書を 参照し、ユーザ側で行ってください。 右図は、ZENRIN Zprofessional5を使用してグラフ化 した例です。

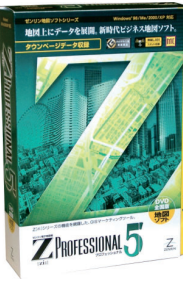

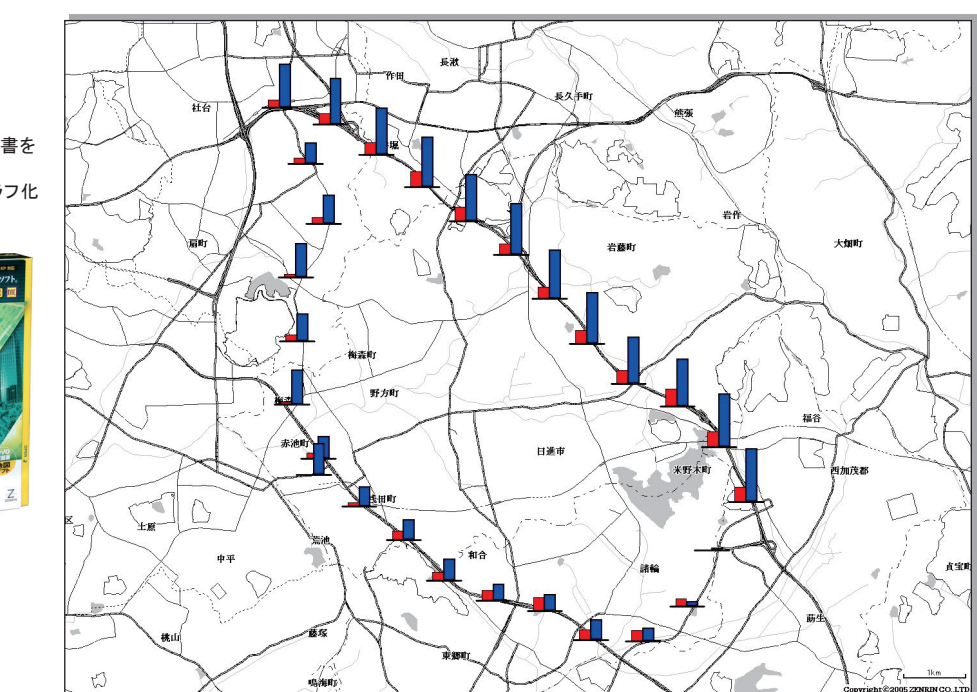

「W32-U3751GPS」にはGPSによる測位機能が有ります。 下記のGPSアンテナセットが付属しています。

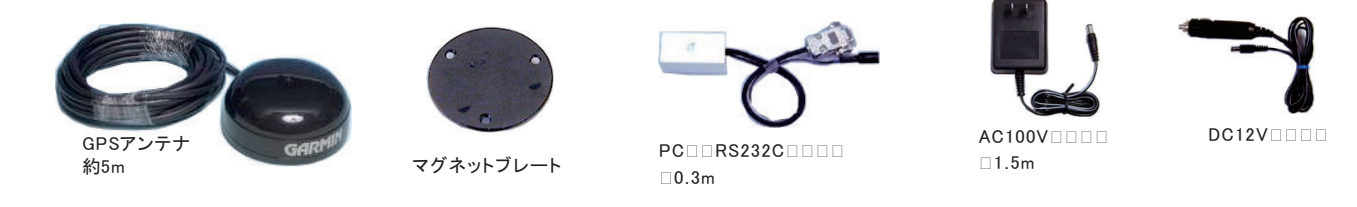

# GPSアンテナをRS232Cポートに接続する方法

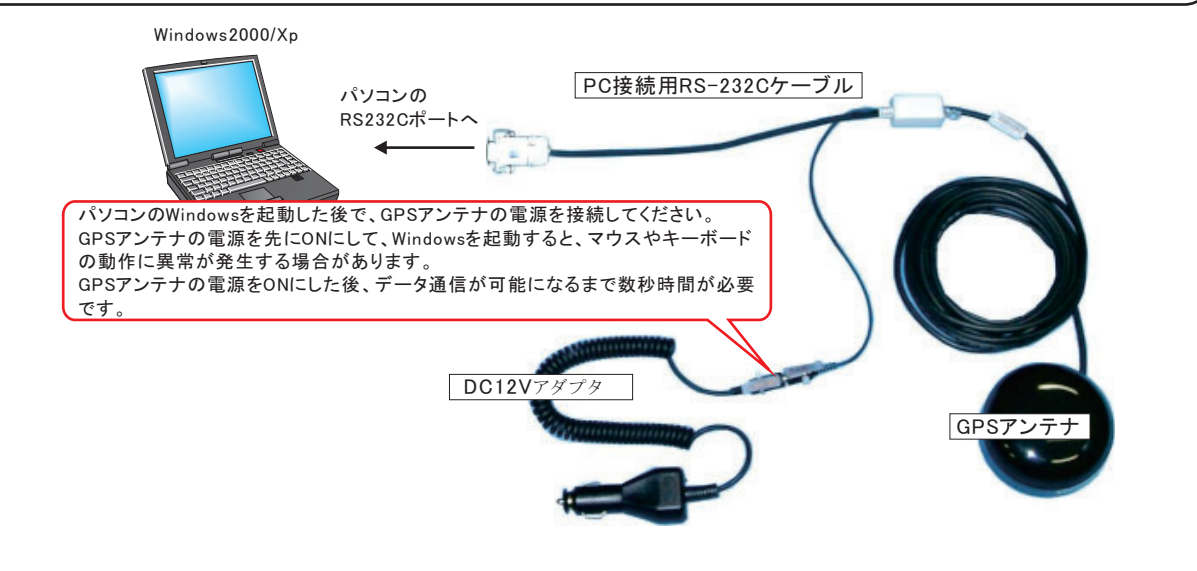

# GPSアンテナをUSBで接続する方法

注)GPSは「W32-R3466GPS」だけの機能です。 RS232C-USBコンバータ(別売) Windows2000/Xp 製造会社 ラ トックシステム(株) USB-シリアルコンバータ 製品名 REX-USB60F 品番 パソコンの 5.800円 価格 USBポートへ PC接続用RS-232Cケーブル パソコンのWindowsを起動した後で、GPSアンテナの電源を接続してください。 GPSアンテナの電源を先にONにして、Windowsを起動すると、マウスやキーボード の動作に異常が発生する場合があります。 GPSアンテナの電源をONにした後、データ通信が可能になるまで数秒時間が必要 です。 DC12Vアダプタ GPSアンテナ